### 1. เตรียมเอกสาร 3 รายการ

เพื่อใช้สำหรับถ่ายภาพประกอบการเปิดบัญชี

| บัตรปร   | ะจำตัวประชาน Thai National ID Card |
|----------|------------------------------------|
| เลงประจำ | ลิวประชาชน                         |
|          |                                    |

#### บัญชีธนาคาร

เลงที่บัญชี xxx-x-xxxxx-x ชื่อบัญชี นายเงิน มากมาย

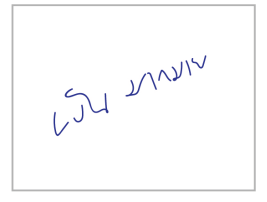

สำหรับการเปิดบัญชี

และ**คลิกยอมรับ** 

## 2. กรอกแบบฟอร์ม

| เข้าสู่ระบบ<br>เข้าสู่ระบบ                                      | (organi                                             |  |  |
|-----------------------------------------------------------------|-----------------------------------------------------|--|--|
|                                                                 | เลือกประเภทบัญชี                                    |  |  |
|                                                                 | เลือกประเภทบัญชีซื้องายที่ต้องการเปิดบัญชี          |  |  |
| E-Open Account TMBAM ES                                         |                                                     |  |  |
| <ul> <li>ข้อมูลเอกสารหลักฐานที่จำเป็นสำหรับเปิดบัญชี</li> </ul> | 🗹 บัญชีกองทุนรวม ⊘                                  |  |  |
| 1. กรอกข้อมูลส่วนตัว                                            |                                                     |  |  |
| 2. หลักฐานที่ใช้ในการเปิดบัญชี                                  |                                                     |  |  |
| • บัตรประชาชน                                                   |                                                     |  |  |
| <ul> <li>หน้าแรกบัญชีธนาคาร</li> </ul>                          | กลับ บันทึกและยืนยัน                                |  |  |
| เปิดบัญชี                                                       |                                                     |  |  |
| หากกรอกข้อมูลไว้อยู่แล้ว เข้าสู่ระบบ                            |                                                     |  |  |
| คลิกเปิดบัญชี                                                   | เลือกประเภทบัญชีกองทุนรวม<br>และคลิกบันทึกและยืนยัน |  |  |

# กรอกข้อมูลเบื้องต้นเพื่อตรวจสอบ Dopa และใส่รหัส<sup>•</sup> OTP เพื่อยืนยันการเปิดบัญ<sup>่</sup>ชี

| (internet)                                                                                                    |                                                                                                    | entry                                                                                                    | หนังสือให้ความยินขอมในการเปิดเผยข้อมูล                                                                                                    | Children Contraction                                                                                                    |
|----------------------------------------------------------------------------------------------------|----------------------------------------------------------------------------------------------------|----------------------------------------------------------------------------------------------------|----------------------------------------------------------------------------------------------------|----------------------------------------------------------------------------------------------------|
| E-Open Account TMBAM ES<br>ร้อ (โกย)*<br>นามสกุล (โกย)*<br>หมายเลงบัตรประชายน*<br>รับเดือนปีกัตศันธราญในบัตรประชายน*<br>o มีอัน/เดือน/ปีกัต<br>i มีอนกระบิศัตล<br>i มีอนกระบิศัตล<br>i มีอนกระบิศัตล | 0* evendsülestus rau (zaer Code)*  evendsülestus rau (zaer Code)*  evendsülestus rau (zaer Code)*  evendsülestus rau (zaer Code)*  ruhenicode*  folgendes*  folgendes*  folgen | ยื่นยันโทรศัพท <sup>์</sup> มือถือ<br>OTP-SMS สำหรับยืมชันโทรศัพท์มิจกิจะถูกเจ่นไห้<br>โทรศัพท์มิจกิจเบตร์ อูราวดวดวด vav คุณ มัน มากนาย<br>Rel. Code: วดวด<br>รหัส OTP | mandaculary consulting strammangly insulting dispersion of the second strammangly insulting dispersion of the second strammangly insulting dispersion of the secon | <ul> <li>ตั้งรหัสยืนยันตัวดนสำหรับการเปิด<br/>บัญชี</li> <li>กรุงกลังสะจะร่างสอยมันต่องแล่หรับการปกบัญชี<br/>เพื่อใช้มาระมีขมันต่อสะสปีทั้งอยู่ ตารนี้การปกบัญชี<br/>พระกามในอนุสม)</li> <li>กระกามในอนุสม)</li> <li>กระกรยืมขันส่วนสำหรับการปกบัญชี**</li> <li>ยันยัน "รหัสยืมยันต่อคนสำหรับการปกบัญชี**</li> </ul> |
| กรอกข้อมลและคลิกยืนเ                                                                                                    | ยันเบอร์โทรศัพท์มือถือ                                                                                                    | กรอกรหัส OTP ที่ได้รับ<br>ทาง SMSและ                                                                                                    | อ่านหนังสือให้ความยินยอม<br>ในการเปิดเผยข้อมูล                                                                                                    | <sup>600</sup><br>ตั้งรหัสยืนยันตัวตน<br>สำหรับการเปิดบัดเชี                                                                                                    |

กรอกข้อมูลและคลิกยืนยันเบอร์โทรศัพท์มือถือ

ทาง SMSและ คลิกยืนยันเบอร์มือถือ

### ยืนยันตัวตนด้วย National Digital ID (NDID)

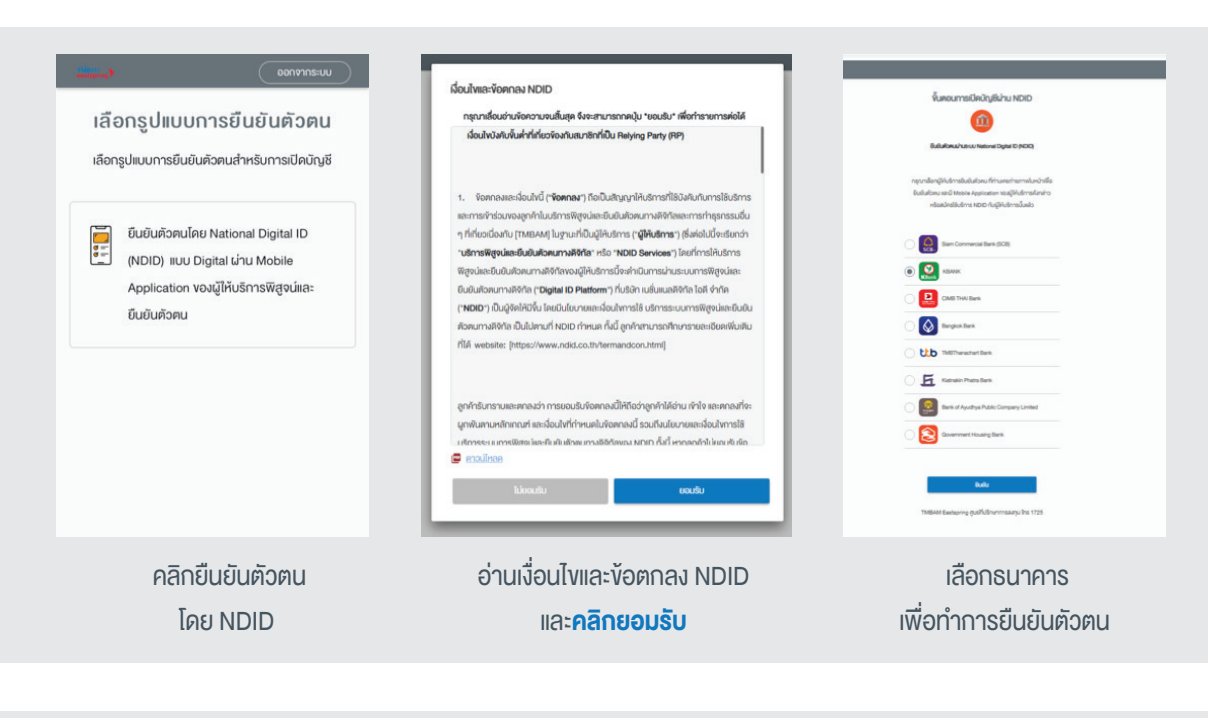

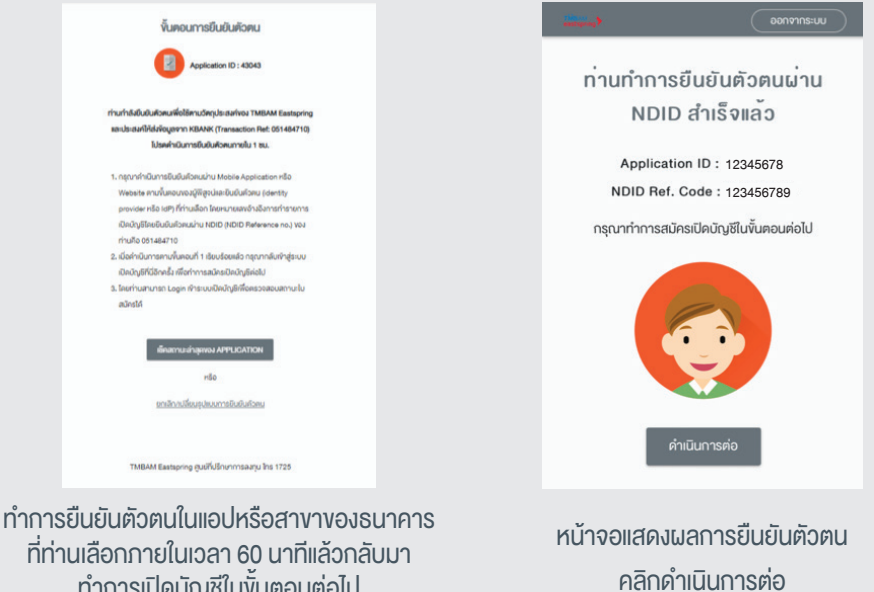

ทำการเปิดบัญชีในงั้นตอนต่อไป

## ตรวจสอบคุณสมบัติก่อนเปิดบัญชี (Fatca) และกรอกข้อมูลสำหรับเปิดบัญชี

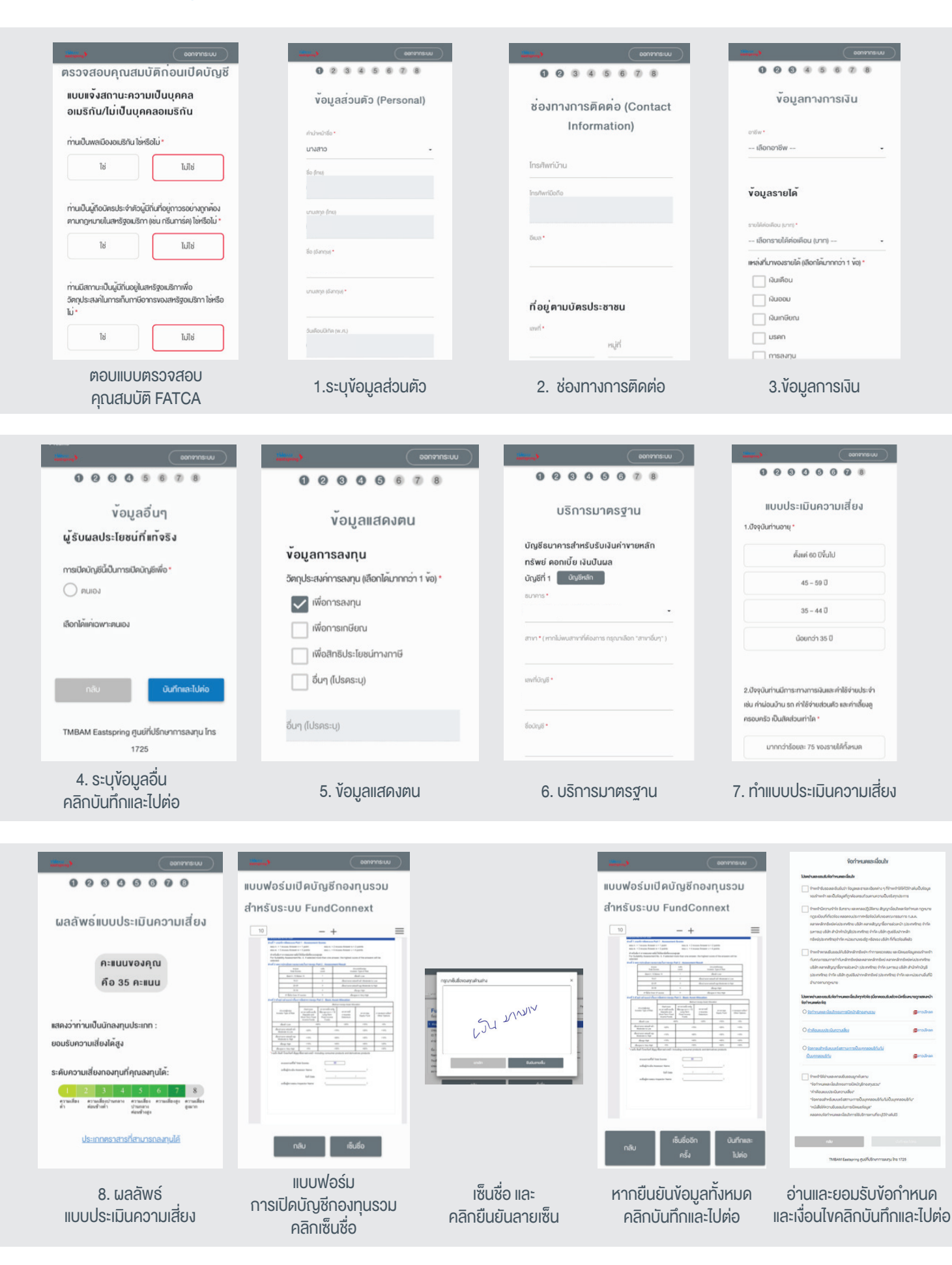

# ถ่ายภาพและอัพโหลดเอกสารต่างๆ พร้อมใส่รหัสยืนยันการเปิดบัญชี

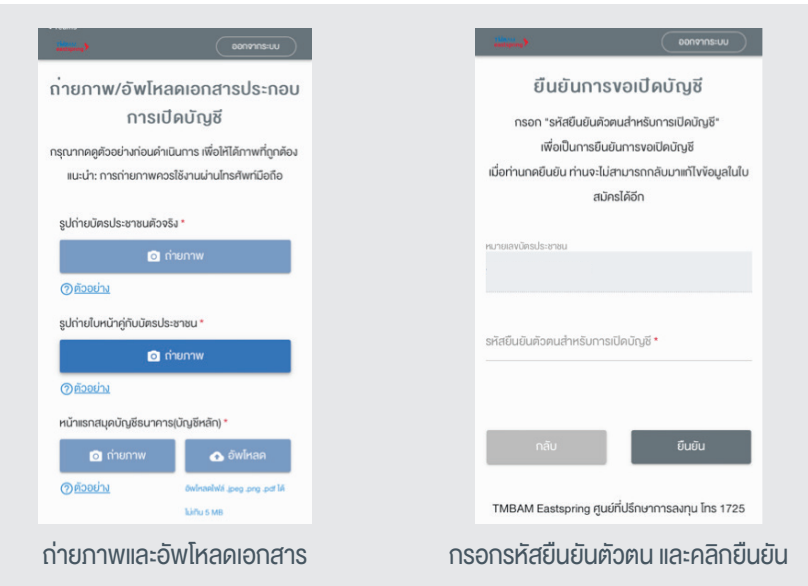

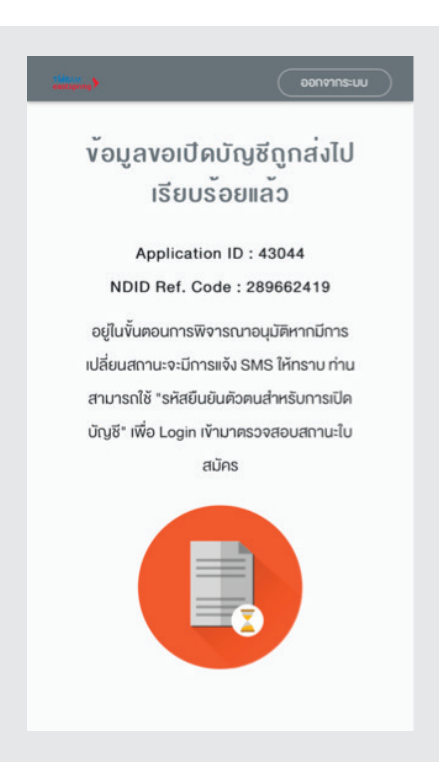

รอผลการพิจารณาผ่านทาง SMS

3. รอรับ sms แจ้งสถานะการเปิดบัญชี

ใบสมัครของท่าน "<u>12345678</u>" ได้รับการอนุมัติเรียบร้อยแล้ว